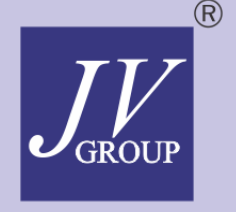

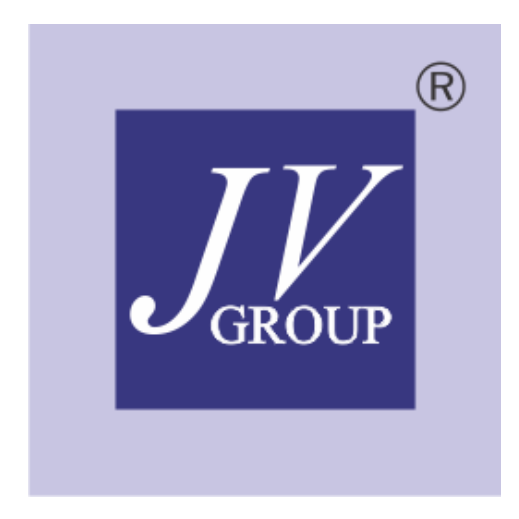

# **Online Account Opening**

Step-by-step KYC Process

# J V EQUITIES PRIVATE LIMITED

E-kyc Link: kyc.jvgroups.com/index.aspx

#### **Stages of E-KYC Process**

- 1. Homepage: Verification using Mobile & Email OTP
- 2. Address: Proof of address submission
- 3. Bank: Input Bank details & upload relevant documents
- 4. Profile: Input personal details, upload Pan & Client Signature
- 5. Demat: DP scheme selection
- 6. Exchange: Select Exchanges & upload financial proofs

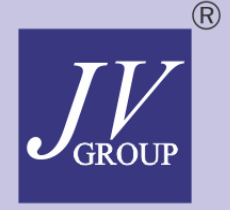

## Let's begin with a quick E-KYC

- Enter mobile number Select Relation and Enter email address Select Relation
- Enter Name
- -
- and click on Generate OTP
- First 3 Digit of OTP will be sent to Your Mobile Number and Last 3 Digits will be sent to Email id
- After OTP Verification, Click on Next

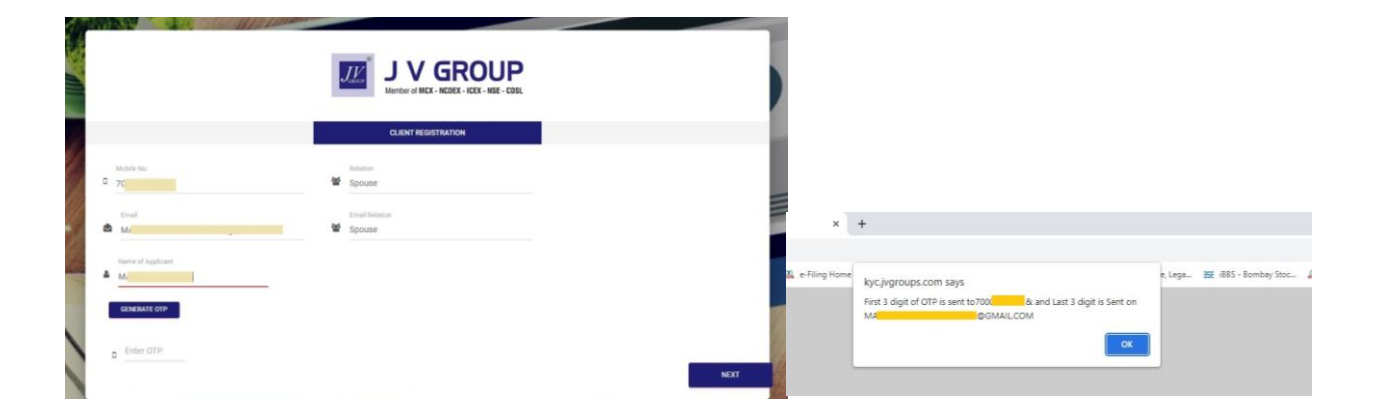

Individuals must be at least 18 Years to open an account.

## Let's get stared with KYC

Enter your PAN (only for individuals, in case of non-individuals, contact us at <a href="https://www.kyc@jvgroups.com">kyc@jvgroups.com</a> )

Enter your Date of Birth (Online Sign up is only for 18+ Years, in case of minor contact us at <u>kyc@jvgroups.com</u>) Confirm to authorize J V EQUITIES PRIVATE LIMITED to fetch my data from Digilocker Click on FETCH DATA

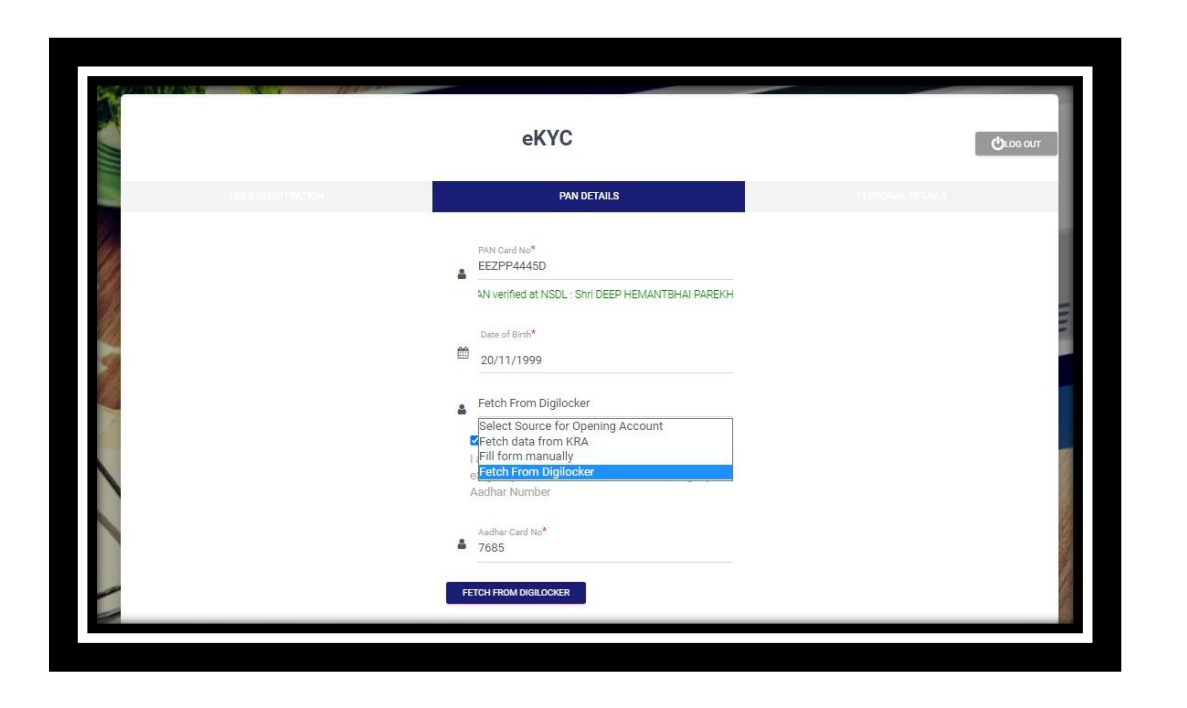

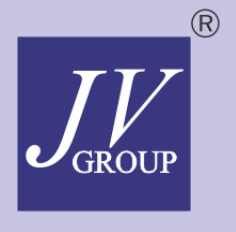

# **DigiLocker KYC**

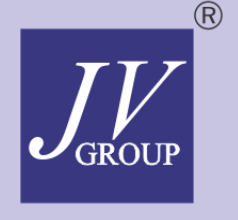

#### What is Aadhaar KYC?

Aadhaar KYC will allow access of address information for KYC from DigiLocker account. Your Aadhaar card must have your mobile number linked for online KYC. If your mobile number is not linked, please reach out to us to complete an offline form.

#### What is DigiLocker?

Digital locker is a government platform to store and access their important documents, including Aadhaar card, PAN card, driving license, etc. for individuals. The platform also integrates with various agencies to provide an easy and secure way to access records online.

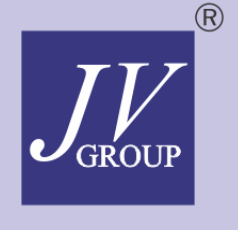

The Login Page of Digilocker will be displayed. Enter Your Digilocker Registered Mobile Number and click on next. Mention Our Aaadhar Number and lick on Next UIDAI will send you OTP for Logging in to Digilocker. Enter the OTP to Sign in.

|                                 | Verify Aadhaar OTP                                                                      |
|---------------------------------|-----------------------------------------------------------------------------------------|
|                                 | UIDAI has sent a temporary OTP to your mobile ending in ******6288(valid for 10 mins).  |
| gn In to your account!          | Please enter OTP to complete verification                                               |
| Mobile Aadhaar/Username         |                                                                                         |
| tobile number*                  | Didn't receive OTP? Wait few minutes for the OTP to arrive. Do<br>not refresh or close! |
| r your registered Memore nameer | Submit                                                                                  |
| Next                            | Didn't get the OTP? Resend OTP                                                          |
|                                 | Create your account using mobile                                                        |

Click on Allow to provide your consent to fetch documents from DigiLocker

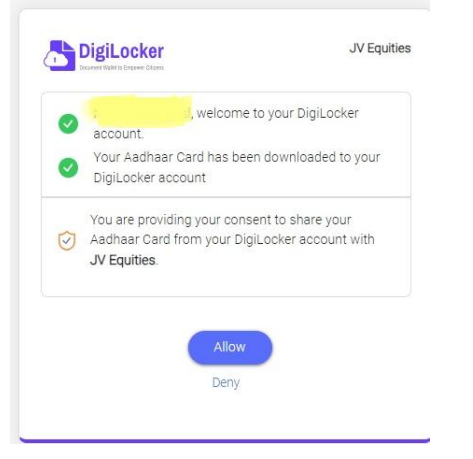

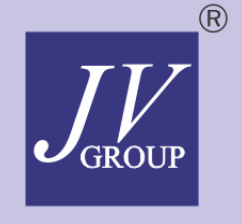

Your Personal Details such as Name, Address, Photo etc will be displayed for verification, Based on Aadhar Data.

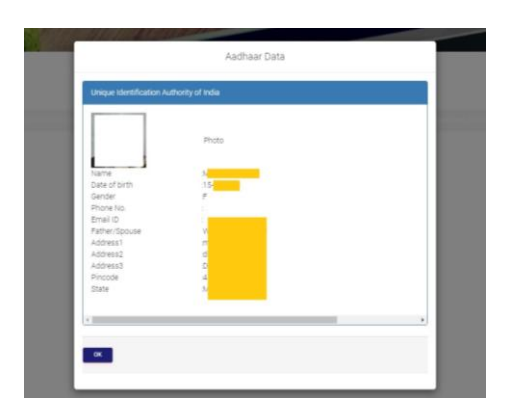

Aadhaar KYC will automatically update the address and upload a scanned copy of your Aadhaar card as proof of address and the scanned copy of your PAN if available in your DigiLocker account

Thus, manual upload of PAN and Aadhaar document is not required in the document section.

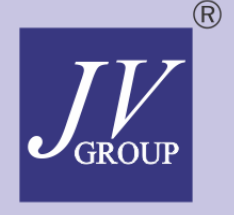

# Add personal details

Please enter personal details as shown below.

|                                      | estate                    | PERSONAL DETAILS        | 1 March 1999 August 1999 |  |
|--------------------------------------|---------------------------|-------------------------|--------------------------|--|
| APPLICANT NAME*<br>Prefix            | First Merrie              | Atiddle Name (Optional) | Last Nerve               |  |
| PATHERS/SPOUSE NAME*<br>Prefix<br>MR | First Name                | Middle Name (Options)   | Last Name                |  |
| MOTHER NAME<br>Prefix                | First Name                | Middle Harve (Optionol) | Last Name                |  |
| Eral D                               | Enal Reg tian             | es YAAN Nos<br>D 70     | Matsle fing Name/Wilk N  |  |
| Gender                               | Marital Sta<br>ale Single | tus<br>Married          |                          |  |

Your Correspondence Address Details will be auto fetched from the Digi Locker.

|                                                       | eKYC                      | l I     |                                                     |                                       |                            |           |
|-------------------------------------------------------|---------------------------|---------|-----------------------------------------------------|---------------------------------------|----------------------------|-----------|
| 777001 (K. 10 <sup>+</sup> 12.5                       | CORRESPONDENCE ADDRESS    |         |                                                     |                                       |                            |           |
| Address Type*                                         | Road Reme/Hearty Landmark |         |                                                     |                                       |                            |           |
| Minecritika Photoce*                                  | P                         |         |                                                     | eKY                                   | IC MAARINT ADDREDS         | (gusan    |
| District District                                     | Country 0                 | South 1 | Astrony Type#                                       | B M                                   | Read North Search Landback |           |
| Residential Details     OWNED    RENTAL               |                           |         | A Haperback                                         | • •                                   | ·                          |           |
| Telephone Number (Office) ISD CODE STD CODE           | NUMBER                    | a st    | 0                                                   | •                                     | 5 County<br>9              |           |
| Telephone Number (Residence)                          | NUMBER                    |         | Are you a tax resident of any could ves Ves Are No. | ritry other than india? FATCA DETAILS |                            | 1983      |
| Is permanent address same as correnspondence address? |                           | /       | 78214046                                            |                                       | 111                        | NEXT MANA |

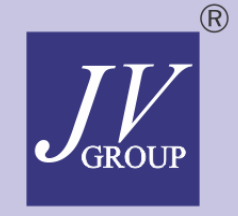

Please select required exchange segments Contract Note preferences, DP preference (CDSL Default).

|                               |                   | еКҮС               | Choo out          |
|-------------------------------|-------------------|--------------------|-------------------|
| PERMANO                       |                   | TRADING PREFERENCE | NORMATION DETAILS |
| S EQUITY S NS                 | E                 |                    |                   |
| 🗳 F&O 🗳 NS                    | E                 |                    |                   |
| CURRENCY S NS                 | E                 |                    |                   |
|                               | X 🧉 NCDEX         |                    |                   |
| How do you wish to receiv     | e contract notes? |                    |                   |
| Your digital contract notes w | ould be sent on   | @GMAIL.COM         |                   |
| Please open demat A/c in      |                   |                    |                   |
| CDSL 🗸                        |                   |                    |                   |
| Commodity Category            |                   |                    |                   |
| Value Chain Participants      | ~                 |                    |                   |
| PREVIOUS                      |                   |                    | NEXT              |

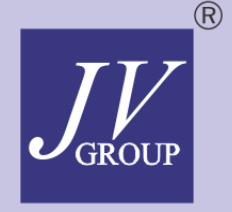

#### **Add Nominee details**

#### Nominee Tab compulsory for All Exchange Segment

|                                                                         | eKYC                          |                    |
|-------------------------------------------------------------------------|-------------------------------|--------------------|
| Patrone Concept                                                         |                               | NOMINATION DETAILS |
| 0                                                                       | First Nomination Details      |                    |
| Do you with to make Nomination?                                         |                               |                    |
| E REEL MEMORY                                                           |                               |                    |
| Profix Post Marine                                                      | anticable lageline (Opphanul) | Last Name          |
| Inclationship                                                           | d term                        |                    |
| trafit. Con                                                             | et No. Justice No.            |                    |
| · · · · ·                                                               | ·                             |                    |
| Address is same as Pirst Holder's  Correspondence Address  Permanent Ac | tress 🐞 Other Address         |                    |
| -                                                                       |                               |                    |

If you wish to Add more nominee then click yes otherwise click on NO.

#### Select Percentage of Sharing to Nominee(s).

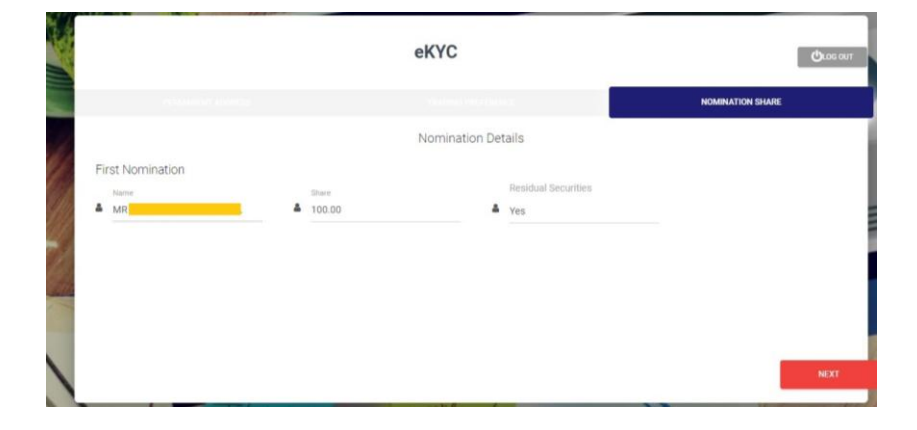

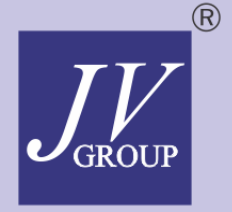

#### Select required DP Scheme, Demate Opening Options (Single / Joint ) etc.

|       |                                                  | eK                                | YC         |                                                       |  |
|-------|--------------------------------------------------|-----------------------------------|------------|-------------------------------------------------------|--|
|       |                                                  |                                   | DP DETAILS |                                                       |  |
| # D   | o you wish to open DEMAT A/c v<br>Yes 🔘 No       | with J V EQUITIES PRIVATE LIMITED |            |                                                       |  |
| 22 PI | lease select Demat holding patte<br>Single Doint | rn                                | 22         | Select DP Scheme<br>Select<br>Select                  |  |
| 22 D  | o you have an existing Demat A/                  | c?                                | **         | YEARLY<br>Lifetime<br>Corporate<br>BSDA<br>Refundable |  |
| DP    | ID                                               | DP Name                           | 盦          | Beneficiary ID                                        |  |

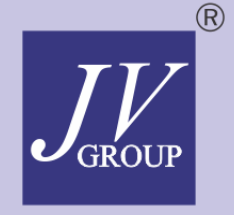

#### Add Bank details

- Add and verify bank details.
- IFSC, MICR code should match with the bank proof

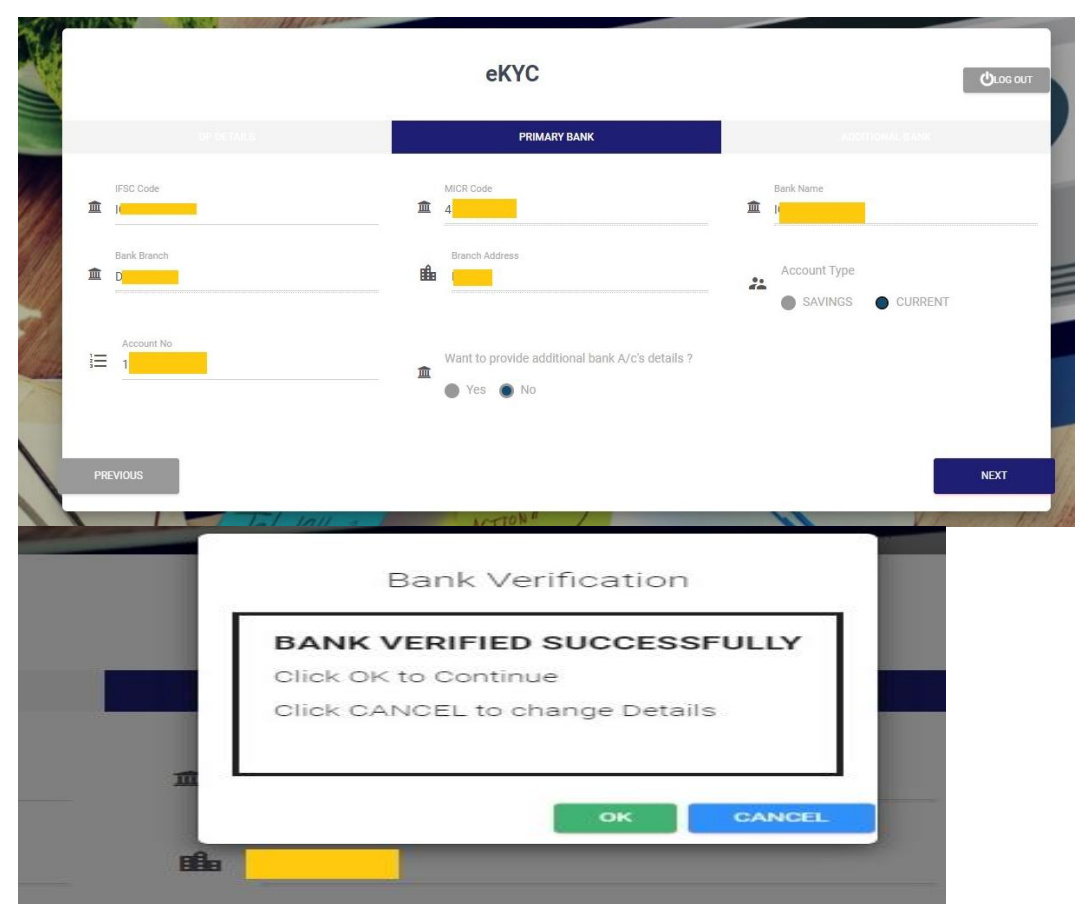

Your Bank Details will be verified And Message will be displayed. Click on OK to proceed

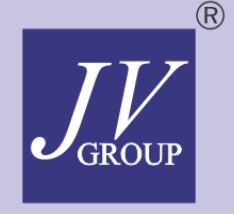

Select Your Occupation, Education Income Range, DDPI Choice etc. Check mark on I accept terms and Conditions, Click on Next.

|     |                                                                      | eKYC                                                                 |                       | Qroe                            |
|-----|----------------------------------------------------------------------|----------------------------------------------------------------------|-----------------------|---------------------------------|
|     |                                                                      | REGULATOR                                                            | Y DISCLOSURE          |                                 |
| ₿ E | Occupation <sup>ae</sup><br>Business                                 | Occupation Description                                               | Education<br>Graduate | t Trading Experience(In Year's) |
| 0]  | Annual Income <sup>#</sup><br>1-5 Lac                                | Annual Income(Specify IN Rs.)                                        | PEP Status** None     | (D) Networth                    |
|     | Below 1 Lac<br>1-5 Lac<br>5-10 Lac<br>10-25 Lac<br>25-1 Cr<br>2.1 Cr | Do You Wish to Opt DDPI Facility <ul> <li>Yes</li> <li>No</li> </ul> |                       |                                 |
| C   | Yes No                                                               | Initiated/pending/taken by SEBI/stock exchange                       | arany other authomy   |                                 |
| 21  | accept Terms & Conditions (Pl                                        | ease Click on Terms And Conditions to continue)                      |                       |                                 |
| PRE | vious                                                                |                                                                      |                       | NEXT                            |

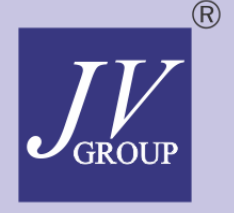

#### **Upload Documents**

- PAN/ Aadhaar documents are auto fetched via DigiLocker
- Upload Cancelled Cheque and Signature. Signature must be on a blank page
- Upload Financial Proof if You Selected Derivative Segment (F& CDS, MCX and NCDEX)

| <ul> <li>Correspondence address proof*</li> </ul>                                                                       | Select                                                                                      | Choose Files                                                                                                    |  |
|----------------------------------------------------------------------------------------------------|---------------------------------------------------------------------------------------------|----------------------------------------------------------------------------------------------------|--|
| • Permanent address proof                                                                                               | Select                                                                                      | Choose Files                                                                                                    |  |
| Primary Bank proof                                                                                                    | Select                                                                                      | Choose Files                                                                                                    |  |
| Additional Bank proof                                                                                                   | Select                                                                                      | Choose Files                                                                                                    |  |
| Financial Documents*                                                                                                    | Latest ITR Copy                                                                             | Choose Files                                                                                                    |  |
| LP Proof                                                                                                    | Select                                                                                      | Choose Files                                                                                                    |  |
| Latest Photograph*                                                                                                    |                                                                                             | Capture                                                                                                    |  |
| <b>1</b>                                                                                                    |                                                                                             |                                                                                                    |  |
| IF Web Cam is not attached<br>your registered Mobile No. a                                                              | to the system procced further.Link will be ser<br>nd Email ID for the same.                 | nt to                                                                                                    |  |
| IF Web Cam is not attached<br>your registered Mobile No. a<br>Signature *                                               | to the system procced further.Link will be ser<br>nd Email ID for the same.                 | Choose Files<br>SIGNATURE.jpg    3 KB                                                                                                 |  |
| IF Web Cam is not attached<br>your registered Mobile No. a<br>Signature *<br>Power of Attorney                          | to the system procced further.Link will be ser<br>nd Email ID for the same.                 | Choose Files<br>SIGNATURE.jpg    3 KB<br>Choose Files                                                                                 |  |
| IF Web Cam is not attached<br>your registered Mobile No. a<br>Signature *<br>Power of Attorney<br>Nomination *          | to the system procced further.Link will be ser<br>nd Email ID for the same.                 | Choose Files<br>SIGNATURE.jpg    3 KB<br>Choose Files<br>Choose Files<br>NOMINEE PANCARD.jpg    108 KB                                |  |
| IF Web Cam is not attached<br>your registered Mobile No. a<br>Signature *<br>Power of Attorney<br>Nomination *          | to the system procced further.Link will be ser<br>nd Email ID for the same.                 | tt to<br>Choose Files<br>SIGNATURE.jpg    3 KB<br>Choose Files<br>NOMINEE PANCARD.jpg    108 KB<br>Choose Files                       |  |
| IF Web Cam is not attached<br>your registered Mobile No. a<br>Signature *<br>Power of Attorney<br>Nomination *<br>Other | to the system procced further.Link will be ser<br>nd Email ID for the same.<br><b>Total</b> | tt to<br>Choose Files<br>SIGNATURE.jpg    3 KB<br>Choose Files<br>NOMINEE PANCARD.jpg    108 KB<br>Choose Files<br>File Size : 166 KB |  |

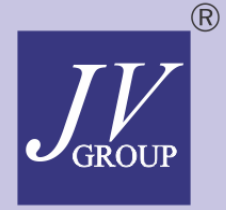

#### Select Brokerage

|                       |                     |                         |                       |                           |                      |      | OLOGIOUT |
|-----------------------|---------------------|-------------------------|-----------------------|---------------------------|----------------------|------|----------|
|                       |                     | i i                     | BROKERAGE             | AND DEPOSIT               |                      |      |          |
|                       |                     |                         | BROKERAGE SCH         | EME                       |                      |      |          |
| J/J/                  | EQUITY              | FN<br>ال                | VL VI                 | CURRENCY                  | соммо<br>JV          | DITY |          |
|                       |                     |                         |                       |                           |                      |      |          |
| Initial i             | nvestment deposit A | occount opening charges | Total Amt.<br>0       | Payment mode Online       | ) Cheque 🌘 No paymen | it   |          |
| and the second second |                     |                         |                       |                           |                      |      |          |
|                       |                     |                         |                       |                           |                      |      |          |
|                       | Note : If           | f you want to make any  | y changes in the Form | illed by you please click | on Review button     |      | -        |

### **Review/Edit Form**

- View Form and check thoroughly that all details are correct.
- Once you submit and you can't edit.

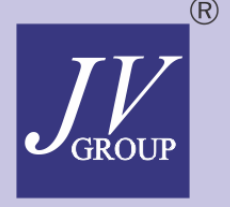

#### Live Photo – Click on Send email

Live Photo Pending

Please Capture Live Photo From link Received On SMS And Email If Live Photo Mail Not received Then Click on below button https://kyc.jvgroups.com/livephoto.aspx?

Panl=xOAvmL6BTrSyi%2b7Bx%2fr19Q%3d%3d

Send Mail

#### **Live Photo Instructions:**

- Check Web Cam is connected to the System.
- If Web Camera is currently not available then, just submit the Form,
- You will Get Live Photo Link for Capture Photo.
- Keep checking your registered email for further instructions regarding
- IOS user may perform LIVE Photo process by using Laptop/Desktop with Webcam (IOS User)

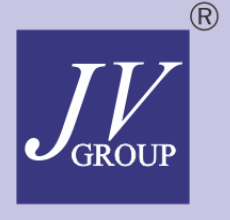

| LIVE PHO                 | ото             |               |
|--------------------------|-----------------|---------------|
|                          | Live Pho        | oto           |
| kyc.jvgroups.c<br>camera | com wants to us | e your        |
|                          | Block           | Allow         |
| Ensure That Your         | CAPTURE         | early Visible |

- Click on "Allow" button when asked for Location access. As per SEBI guidelines, Live photograph involves geolocation tagging - to verify that the customer is physically present in India.
- Your face should be clearly visible.
- Make sure that you are sitting in good lighting conditions. If webcam is not available, you can complete Live Photo using your mobile.
- If you are unable to do Live Photo or facing any difficulties in enabling camera in your device please RE-CAPTURE.
- RE-CAPTURE the picture if the eyes are closed and save.

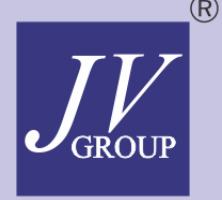

# **E-sign**

Please enter OTP received on Aadhaar linked mobile number to complete E-Sign.

| Protean                                                                                                    | Electronic Signature Service                                                                                                    |
|----------------------------------------------------------------------------------------------------|----------------------------------------------------------------------------------------------------|
| ASP Name<br>Transaction DD<br>Date & Time<br>I hereby authorize Protean eGov Technologies Limiter<br>1. Use my Aadhaar / Virtual D details (as applicable<br>Transaction Management platform for/with Digitateh<br>Authentication system (Aadhaar based eVX: services of<br>Financial and other Subsidies, Benefits and Services) Ad<br>purpose.<br>2. Authenticate my Aadhaar / Virtual ID through OTP (<br>system for obtaining my e-KYC through Aadhaar based<br>Gender, Date of Birth and Address) for the purpose of<br>platform for/with Digitateh Solutions Proteat Limited.<br>3. I understand that Security and confidentiality of pers<br>ensured by Protean and the data will be stored by Protean | Digiotech Solutions Private Limited<br>ESIGN-2304281427509241007K7T084W629TKLEPS3OPQLESICK<br>2020-428T1447750<br>(Protean) to -<br>) for the purpose of eSign of documents requested using Digio - a Digital<br>olutions Private Limited and authenticate my identity through the Aadhaar<br>UIDAU) in accordance with the provisions of the Aadhaar (Torgeted Delivery of<br>2016 and the allied rules and regulations notified thereunder and for no other<br>2016 and the allied rules and regulations notified thereunder and for no other<br>r Biometric for authenticating my identity through the Aadhaar Authentication<br>e-KYC services of UIDAI and use my Photo and Demographic details (Name,<br>eSign of documents requested using Digio - a Digital Transaction Management<br>unal identity data provided, for the purpose of Aadhaar based authentication is<br>n till such time as mentioned in guidelines from UIDAI from time to time. |
| VID/Aadhaar:                                                                                                    | Send OTP Cancel                                                                                                    |
| Click Here to generate Virtual ID.                                                                                                    |                                                                                                    |

## Your Application is Successful !

Your EKYC process has been completed. Our Team will verify your details and revert to you with your Trading account Details.

In case you have any other queries, kindly mail us at kyc@jvgroups.com or Call on our Number 0281-6169 917

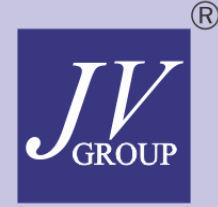

## **JV GROUP**

Member of MCX - NCDEX - ICEX - NSE - CDSL

# Thank you

# Rajkot

0

**Registered Office:** 201 Solitaire Building, Near RMC Bungalow, Ramkrishnagar, Main Road, Rajkot 360 002

# Ahmedabad

113 Grand Mall, Opp. SBI Zonal Office, Near C N Vidhalaya , SM Road, Ahmedabad 380 015 (Since 2009)